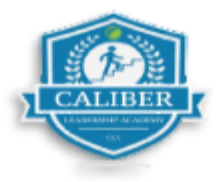

## Cómo registrarse y salir de un servicio de nieve contratado

1. Localice la orden de trabajo y seleccione "Check In"

| WORK ORDERS         Q Work order id, site name, client         I Trips To Do       Received         Sent         Today       Week         Month       All         #4640238       View Details >         95 feet       P5 - 30 Days         O In Progress         Q Caliber Training Site 6 397 Eagleview<br>Blvd, Exton, PA 19341, US         Trip 1 of 1       Is Late (Red         ETA 3:13 PM 10/17/2024         Snow > Contracted Flat Snow         Test | 3:24 🕇            |                                        | 🗢 🖿            |
|----------------------------------------------------------------------------------------------------|-------------------|----------------------------------------|----------------|
| Q Work order id, site name, client       Image: Client         1 Trips To Do       Received       Sent         Today       Week       Month       All         #4640238       View Details >       95 feet       P5 - 30 Days       In Progress         • Caliber Training Site 6 397 Eagleview Blvd, Exton, PA 19341, US       In Progress         Trip 1 of 1       • Is Late (Red         • ETA 3:13 PM 10/17/2024       Snow > Contracted Flat Snow Test  | =                 | WORK ORDER                             | is 🗯           |
| 1 Trips To Do       Received       Sent         Today       Week       Month       All         #4640238       View Details >         95 feet       P5 - 30 Days       In Progress         • Caliber Training Site 6 397 Eagleview<br>Blvd, Exton, PA 19341, US       In Progress         Trip 1 of 1       Is Late (Red<br>Snow > Contracted Flat Snow<br>Test                                                                                               | २ Work ord        | er id, site name,                      | client 🔽 🍸     |
| Today       Week       Month       All         #4640238       View Details       North       All         95 feet       FP5 - 30 Days       In Progress         • Caliber Training Site 6 397 Eagleview<br>Blvd, Exton, PA 19341, US       In Progress         Trip 1 of 1       Is Late (Red<br>Snow > Contracted Flat Snow<br>Test                                                                                                    | 1 Trips To        | Do Received                            | Sent           |
| #4640238       View Details >         95 feet       F P5 - 30 Days       In Progress         P Caliber Training Site 6 397 Eagleview Blvd, Exton, PA 19341, US       In Progress         Trip 1 of 1       PIs Late (Red         • ETA 3:13 PM 10/17/2024       Snow > Contracted Flat Snow Test                                                                                                    | Today             | Week Mo                                | All            |
| 95 feet   P5 - 30 Days  In Progress  Caliber Training Site 6 397 Eagleview Blvd, Exton, PA 19341, US  Trip 1 of 1  ETA 3:13 PM 10/17/2024  Snow > Contracted Flat Snow Test                                                                                                    | #464023           | в                                      | View Details > |
| <ul> <li>Caliber Training Site 6 397 Eagleview<br/>Blvd, Exton, PA 19341, US</li> <li>Trip 1 of 1</li> <li>ETA 3:13 PM 10/17/2024</li> <li>Snow &gt; Contracted Flat Snow<br/>Test</li> </ul>                                                                                                    | 95 feet           | P5 - 30 Days                           | O In Progress  |
| Trip 1 of 1<br>• ETA 3:13 PM 10/17/2024<br>Snow > Contracted Flat Snow<br>Test                                                                                                    | Caliber           | Training Site 6 39<br>on, PA 19341, US | 97 Eagleview   |
| • ETA 3:13 PM 10/17/2024<br>Snow > Contracted Flat Snow<br>Test                                                                                                    | Trip 1 of 1       |                                        | ♀Is Late (Red) |
| Snow > Contracted Flat Snow<br>Test                                                                                                    | • ETA 3:13        | PM 10/17/2024                          |                |
|                                                                                                    | Snow > Co<br>Test | ntracted Flat Sno                      | w              |
| CHECK IN                                                                                                    |                   | CHECK IN                               |                |

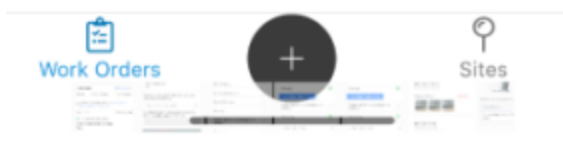

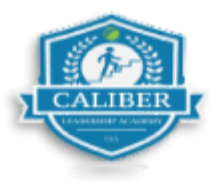

2. Confirme su registro en la ubicación.

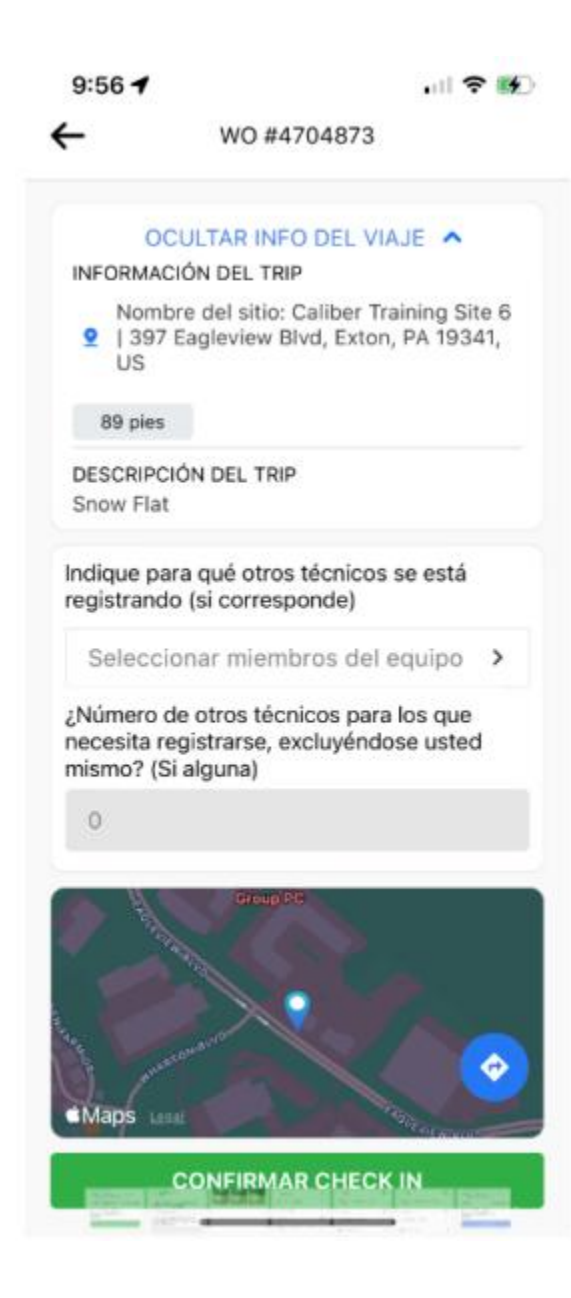

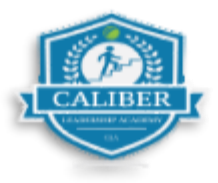

- 3. Tome fotos ANTES del servicio. El número de fotos aparecera en la esquina inferior izquierda a medida que se tomen.
  - Haga clic en "Completado" cuando termine.

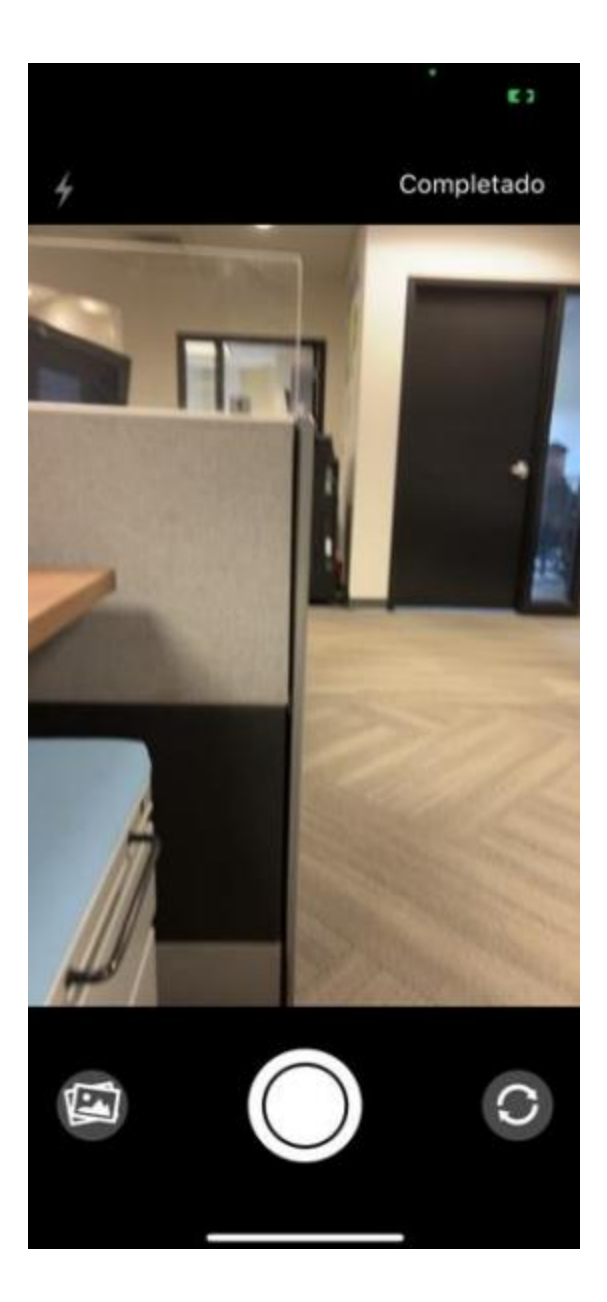

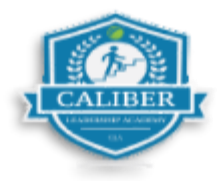

4. A continuación, haga clic en "Finalizar acción de servicio" para continuar.

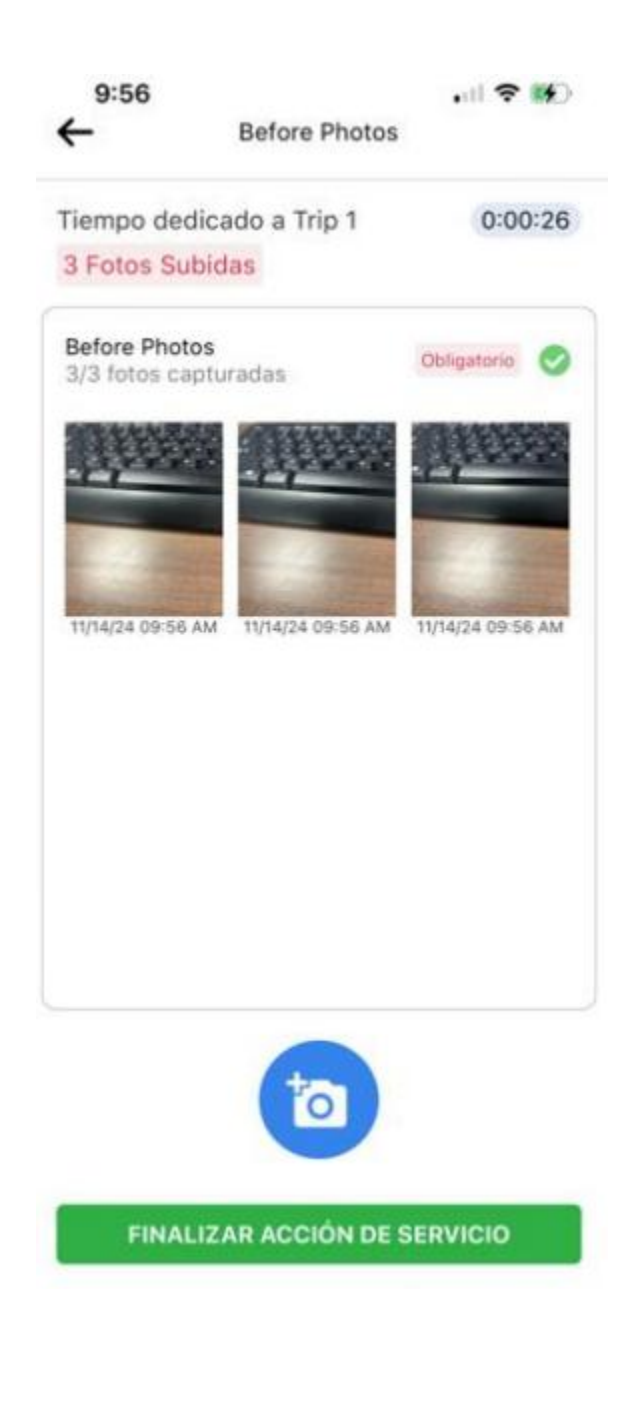

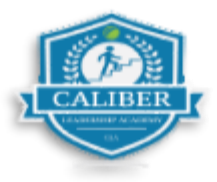

- 5. Tome fotos Durante el servicio. si es necesario.
  - Haga clic en "Completo" cuando termine.

| 9:57                                                                         | i ? 🗗      |  |  |
|------------------------------------------------------------------------------|------------|--|--|
| WO #4704873                                                                  |            |  |  |
| Obligatorio<br>3 Before Photos                                               | 0          |  |  |
| SERVICE TASKS<br>3/7 Tareas completadas<br>Al menos una tarea es obligatoria | ^          |  |  |
| Full De-Icing                                                                | 0          |  |  |
| No Service Required                                                          | $\bigcirc$ |  |  |
| Partial De-Icing                                                             | $\bigcirc$ |  |  |
| Plowing                                                                      | 0          |  |  |
| Report site damage during snow removal                                       | $\bigcirc$ |  |  |
| Shoveling                                                                    | 0          |  |  |
| Snow Removal Services                                                        | $\bigcirc$ |  |  |
| SERVICE ACTIONS<br>0/1 Acciones completadas                                  | ^          |  |  |
| PAUSAR TRIP COMPL                                                            | ЕТО        |  |  |

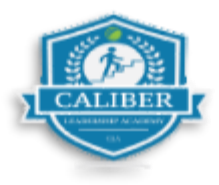

6. Finalice su servicio y tome las fotos DESPUÉS del servicio.

9:57 .... 🗢 🚺 WO #4704873 Al menos una tarea es obligatoria  $\bigcirc$ Full De-Icing No Service Required Partial De-Icing Plowing Ø Report site damage during snow removal Shoveling Snow Removal Services SERVICE ACTIONS ^ 0/1 Acciones completadas Obligatorio 3 After Photos Archivos Adjuntos del sitio ^ 0 Archivos adjuntos disponibles PAUSAR TRIP COMPLETO

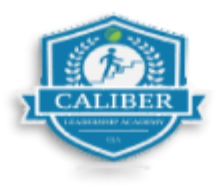

7. Una vez haya regresado al sitio (si es rquerido), complete todas las tareas y haga clic en "Completo".

## WO #4704873

| Al menos una tarea es obligatoria         |            |
|-------------------------------------------|------------|
| Full De-Icing                             | 0          |
| No Service Required                       | $\bigcirc$ |
| Partial De-Icing                          | $\bigcirc$ |
| Plowing                                   | Ø          |
| Report site damage during snow<br>removal | 0          |
| Shoveling                                 | 0          |
| Snow Removal Services                     | $\bigcirc$ |
| SERVICE ACTIONS                           | ~          |
| I/1 Acciones completadas                  |            |
| Obligatorio                               |            |
| 3 After Photos                            | Ŭ          |
| Archivos Adjuntos del sitio               | ~          |
| ) Archivos adjuntos disponibles           |            |
|                                           | TO         |

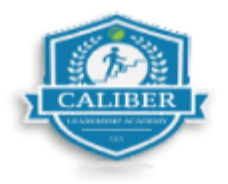

8. La opción "Debe regresar" se seleccionará durante la duración de la tormenta y hasta que las condiciones sean seguras. Esto creará viajes adicionales durante la tormenta.

| 1:06 🕇               |                      | •11 5G+ 🥳 |
|----------------------|----------------------|-----------|
|                      | WO #43               | 88014     |
| -                    |                      | - 0       |
| ×                    | Service O            | verview   |
| SERVIC               | E TASKS              |           |
| At least or          | ne task is mandatory | (         |
| Plowing              |                      |           |
| Full Cale            | cium Sidewalks       |           |
| Full De-             | lcing                |           |
| Shovelir             | ıg                   |           |
| SERVIC<br>1/1 Action | E ACTIONS            |           |
| 2 After I            | Photos Mandato       | ry.       |
|                      |                      |           |
| MUS                  | TRETURN              | CHECK OUT |

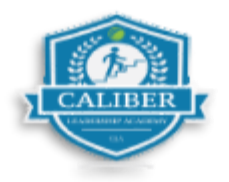

- 9. Haga clic en el menú desplegable y seleccione la opción predeterminada: "Regresar dentro de 48 horas (ETA 48 hours from now)" para crear un nuevo viaje de para su regreso.
- 10. Finalmente, haga clic en "Finalizar salida".

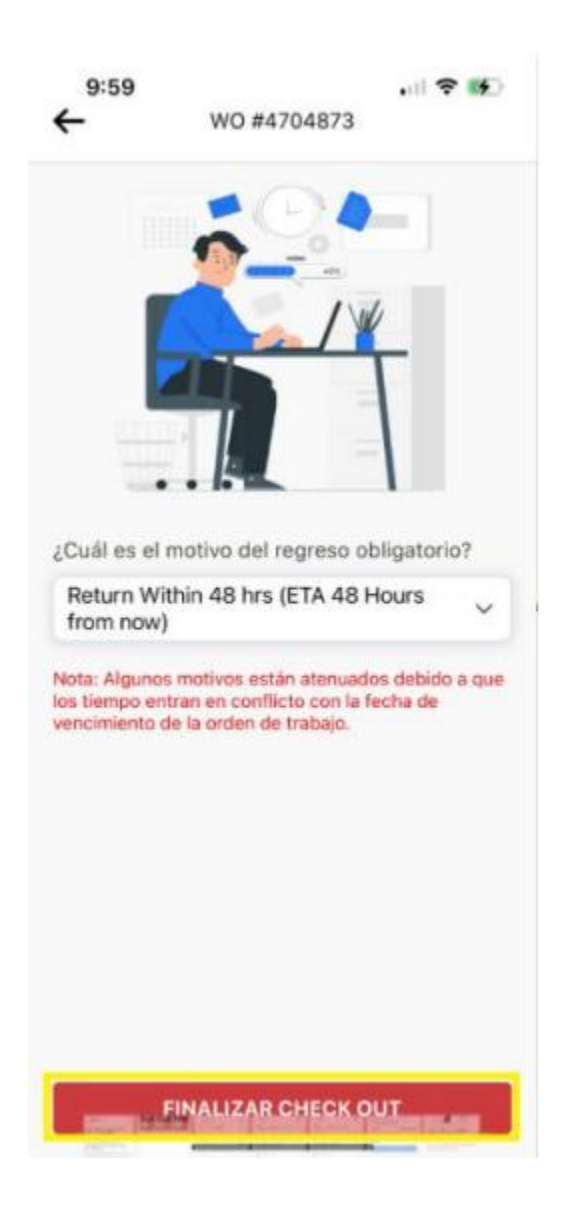

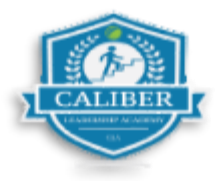

- 11. Verá el nuevo viaje de regreso creado con el pin morado de "debe regresar", lo que indica un nuevo viaje para registrarse.
  - Use "Debe regresar" hasta que la tormenta haya disminuido y las condiciones sean seguras, se puede realizar la salida final de una orden de trabajo.
- 12. Revise el Resumen del Servicio, luego haga clic en "Salir"

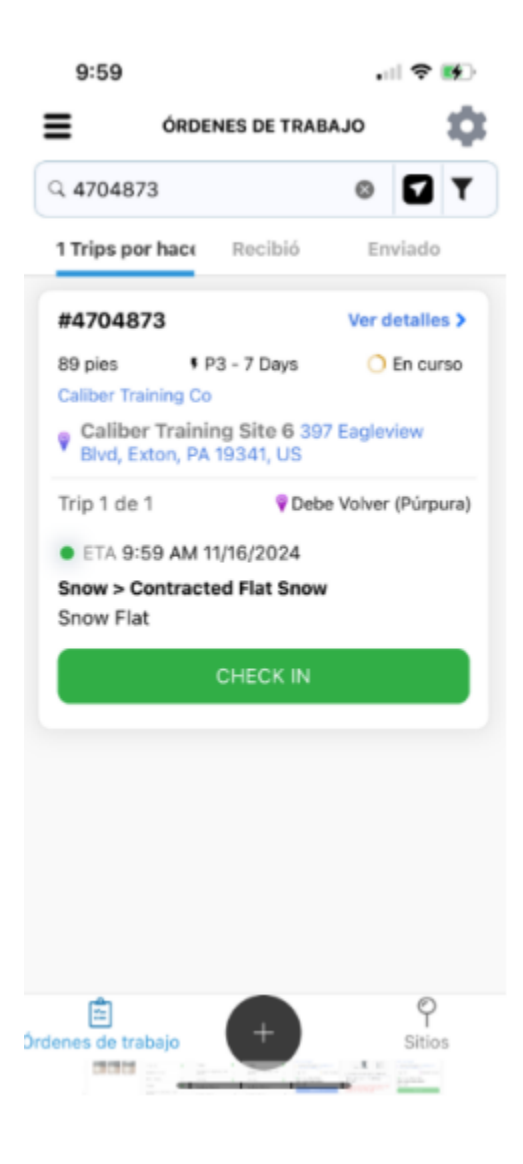